## Konfigurieren des VPN 3000 Concentrator PPTP mit Cisco Secure ACS für die Windows RADIUS-Authentifizierung

## Inhalt

Einführung Bevor Sie beginnen Konventionen Voraussetzungen Verwendete Komponenten Netzwerkdiagramm Konfigurieren des VPN 3000-Konzentrators Hinzufügen und Konfigurieren von Cisco Secure ACS für Windows MPPE (Verschlüsselung) hinzufügen Hinzufügen von Buchhaltung Überprüfen Fehlerbehebung Aktivieren des Debuggens Debugger - Gute Authentifizierung Mögliche Fehler Zugehörige Informationen

## **Einführung**

Der Cisco VPN 3000 Concentrator unterstützt die PPTP-Tunneling-Methode (Point-to-Point Tunnel Protocol) für native Windows-Clients. Der Konzentrator unterstützt 40-Bit- und 128-Bit-Verschlüsselung für eine sichere und zuverlässige Verbindung. In diesem Dokument wird beschrieben, wie PPTP auf einem VPN 300-Konzentrator mit Cisco Secure ACS für Windows für die RADIUS-Authentifizierung konfiguriert wird.

Weitere Informationen finden Sie unter <u>Konfigurieren der Cisco Secure PIX Firewall zum</u> <u>Verwenden von PPTP</u> zum Konfigurieren von PPTP-Verbindungen zum PIX.

Informationen zum Einrichten einer PC-Verbindung mit dem Router finden Sie unter Konfigurieren der sicheren Cisco ACS für die PPTP-Authentifizierung des Windows-Routers. Diese stellt eine Benutzerauthentifizierung für den Cisco Secure Access Control System (ACS) 3.2 für Windows-Server bereit, bevor Sie den Benutzer in das Netzwerk einbinden.

## Bevor Sie beginnen

#### **Konventionen**

Weitere Informationen zu Dokumentkonventionen finden Sie in den <u>Cisco Technical Tips</u> <u>Conventions</u>.

#### **Voraussetzungen**

In diesem Dokument wird davon ausgegangen, dass die lokale PPTP-Authentifizierung funktioniert, bevor Cisco Secure ACS für die Windows RADIUS-Authentifizierung hinzugefügt wird. Weitere Informationen zur <u>lokalen PPTP-Authentifizierung</u> finden Sie unter <u>Konfigurieren des VPN</u> <u>3000 Concentrator PPTP mit lokaler Authentifizierung</u>. Eine vollständige Liste der Anforderungen und Einschränkungen finden Sie unter <u>Wann wird PPTP-Verschlüsselung von einem Cisco VPN</u> <u>3000-Concentrator unterstützt?</u>

#### Verwendete Komponenten

Die Informationen in diesem Dokument basieren auf den unten stehenden Software- und Hardwareversionen.

- Cisco Secure ACS für Windows 2.5 und höher
- VPN 300 Concentrator, Versionen 2.5.2.C und höher (Diese Konfiguration wurde mit Version 4.0.x verifiziert.)

Die in diesem Dokument enthaltenen Informationen wurden aus Geräten in einer bestimmten Laborumgebung erstellt. Alle in diesem Dokument verwendeten Geräte haben mit einer leeren (Standard-)Konfiguration begonnen. Wenn Sie in einem Live-Netzwerk arbeiten, stellen Sie sicher, dass Sie die potenziellen Auswirkungen eines Befehls verstehen, bevor Sie es verwenden.

#### **Netzwerkdiagramm**

In diesem Dokument wird die im Diagramm unten dargestellte Netzwerkeinrichtung verwendet.

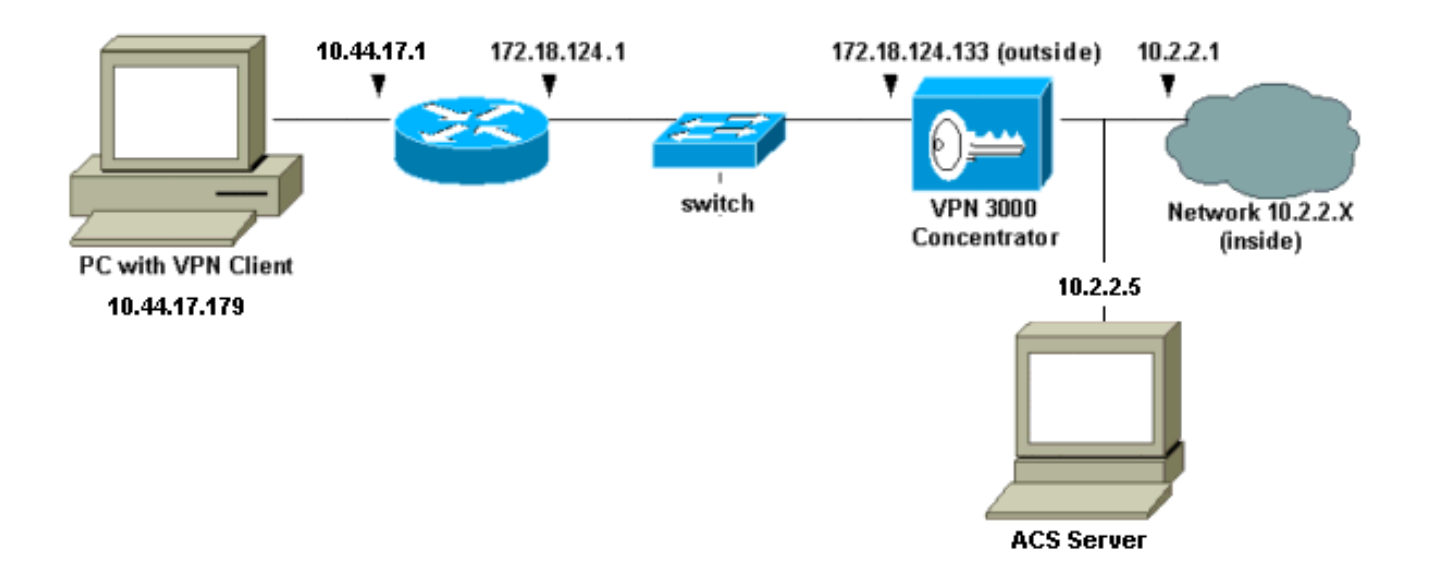

## Konfigurieren des VPN 3000-Konzentrators

#### Hinzufügen und Konfigurieren von Cisco Secure ACS für Windows

Führen Sie diese Schritte aus, um den VPN-Konzentrator für die Verwendung von Cisco Secure ACS für Windows zu konfigurieren.

 Gehen Sie im VPN 300-Konzentrator zu Configuration > System > Servers > Authentication Servers und fügen Sie Cisco Secure ACS für Windows-Server und -Schlüssel hinzu ("cisco123" in diesem

| Bei | Beispiel).                                                                                               |                                                 |  |
|-----|----------------------------------------------------------------------------------------------------|-------------------------------------------------|--|
| -   | Configuration   System   Servers   Authentication   Add                                                  |                                                 |  |
|     | Configuration   System   Servers   Authentication   Add                                                  |                                                 |  |
|     | Configure and add a user authentication server.                                                          |                                                 |  |
|     | Server<br>Type RADIUS Selecting Internal Server will let you add users to the internal<br>user database. |                                                 |  |
|     | Authentication 10.2.2.5                                                                                  | Enter IP address or hostname.                   |  |
|     | Server Port 0                                                                                            | Enter 0 for default port (1645).                |  |
|     | Timeout 4                                                                                                | Enter the timeout for this server (seconds).    |  |
|     | Retries 2                                                                                                | Enter the number of retries for this<br>server. |  |
|     | Server Secret                                                                                            | Enter the RADIUS server secret.                 |  |
|     | Verify Management                                                                                        | Re-enter the secret.                            |  |
|     | Add Cancel                                                                                               |                                                 |  |

2. Fügen Sie in Cisco Secure ACS für Windows den VPN-Konzentrator zur ACS-Server-Netzwerkkonfiguration hinzu, und identifizieren Sie den

|                |                                                                                                    | • |
|----------------|----------------------------------------------------------------------------------------------------|---|
|                | Access Server Setup For<br>VPN3000                                                                                                    |   |
|                | Network Access<br>Server IP Address                                                                                                    |   |
|                | Key Cisco123                                                                                                    |   |
|                | Network Device<br>Group                                                                                                    |   |
|                |                                                                                                    |   |
|                | Authenticate Using RADIUS (Cisco VPN 3000)                                                                                                    |   |
|                | Single Connect TACACS+ NAS (Record stop in accounting on failure).                                                                            |   |
|                | <ul> <li>Log Update/Watchdog Packets from this Access<br/>Server</li> <li>Log Radius Tunneling Packets from this Access<br/>Server</li> </ul> |   |
|                |                                                                                                    |   |
| Wörterbuchtyp. | Submit Submit + Restart Delete Cancel                                                                                                    |   |

3. Gehen Sie in Cisco Secure ACS für Windows zu **Schnittstellenkonfiguration > RADIUS** (Microsoft) und überprüfen Sie die Microsoft Point-to-Point Encryption (MPPE)-Attribute, sodass die Attribute in der Gruppenschnittstelle angezeigt

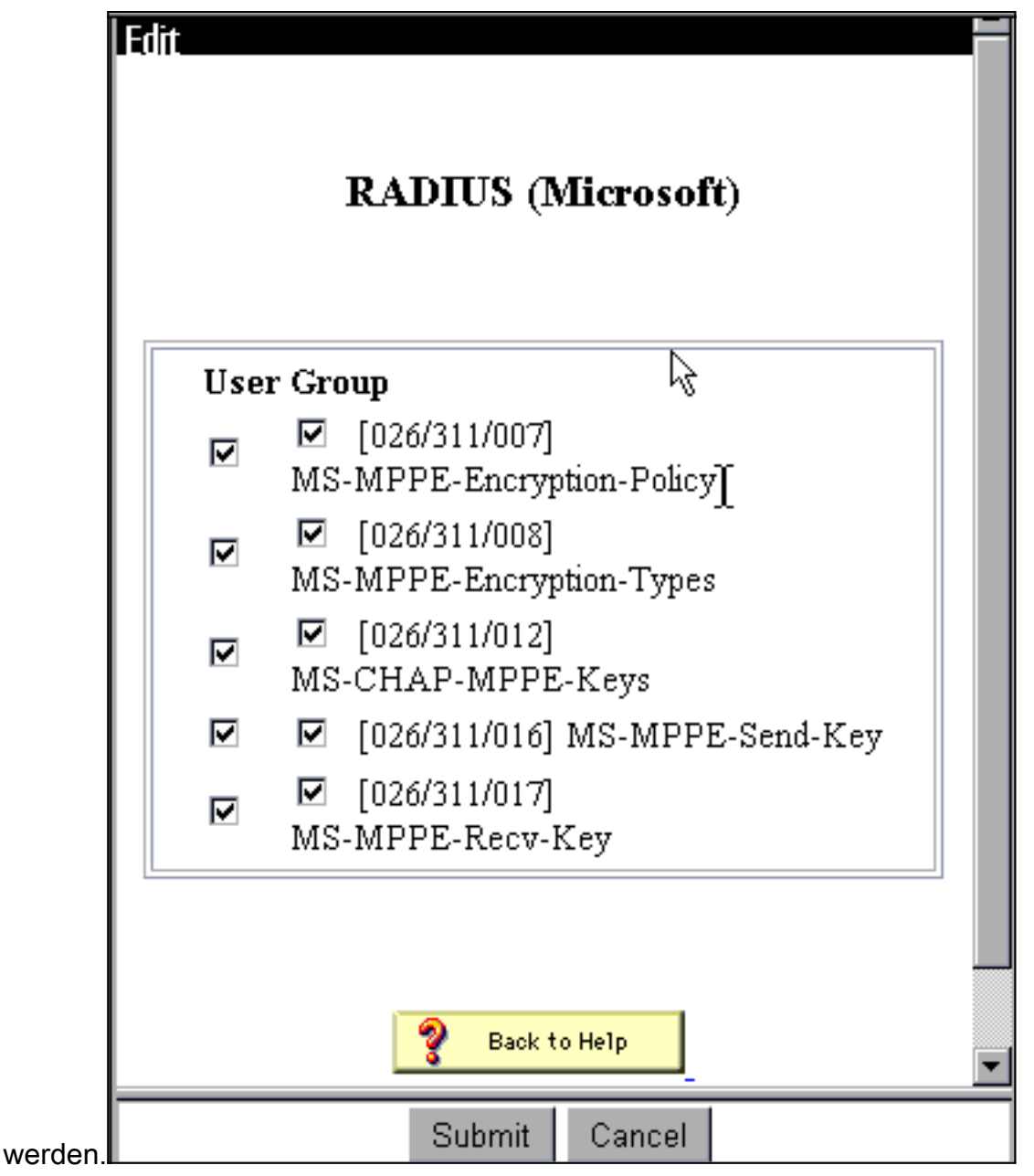

 Fügen Sie in Cisco Secure ACS für Windows einen Benutzer hinzu. Fügen Sie in der Benutzergruppe die MPPE-Attribute (Microsoft RADIUS) hinzu, falls Sie zu einem späteren Zeitpunkt eine Verschlüsselung

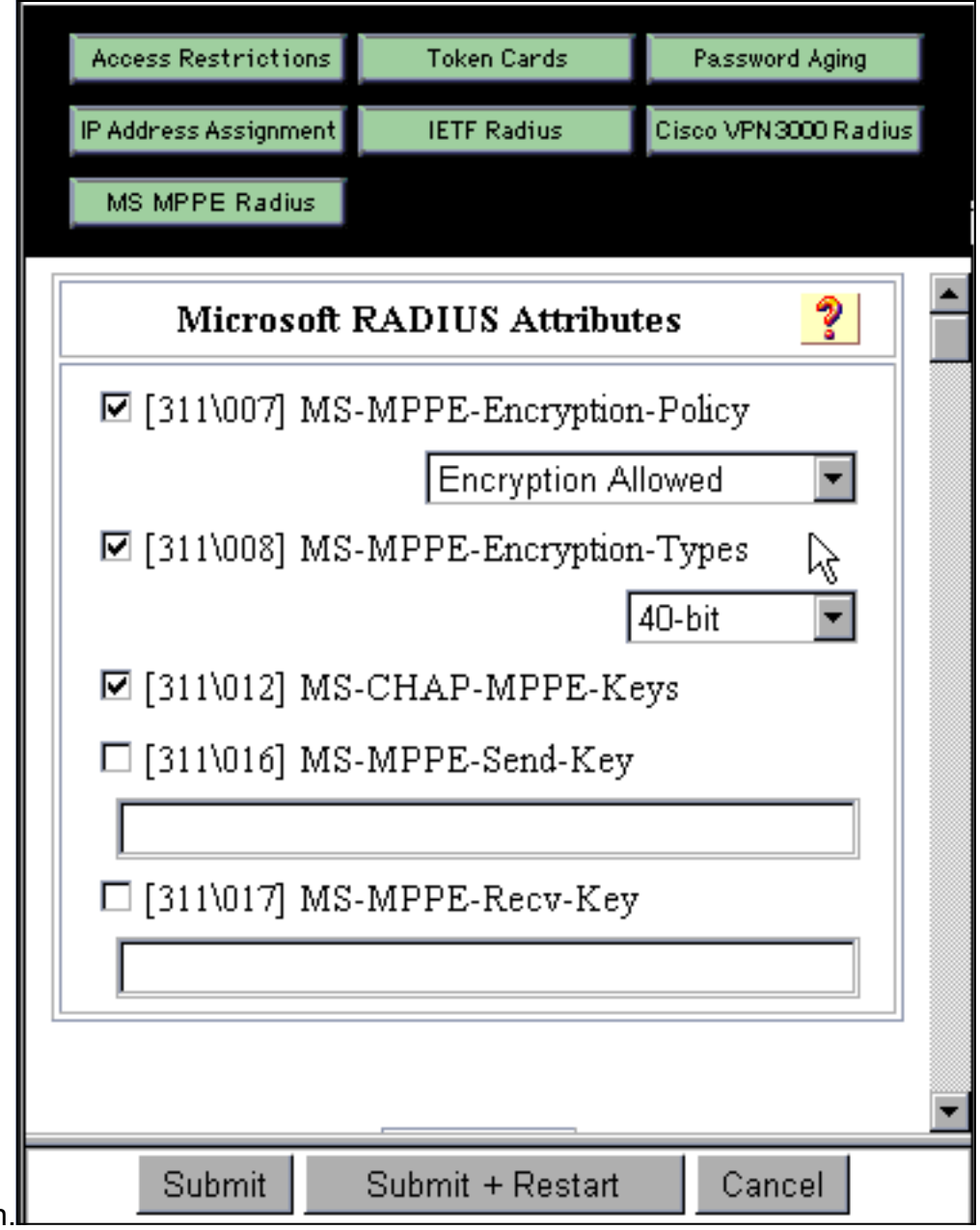

#### benötigen.

5. Gehen Sie im VPN 300-Konzentrator zu Configuration > System > Servers > Authentication Servers. Wählen Sie einen Authentifizierungsserver aus der Liste aus, und wählen Sie dann Test aus. Testen Sie die Authentifizierung vom VPN Concentrator zum Cisco Secure ACS für Windows-Server, indem Sie einen Benutzernamen und ein Kennwort eingeben.Bei einer guten Authentifizierung sollte der VPN Concentrator die Meldung "Authentication Successful" (Authentifizierung erfolgreich) anzeigen. Fehler in Cisco Secure ACS für Windows werden in Berichten und Aktivitäten protokolliert > Fehlgeschlagene Versuche. Bei einer Standardinstallation werden diese Berichte auf der Festplatte unter C:\Program Files\CiscoSecure ACS v2.5\Logs\Failed Attempts gespeichert.

| * | Configuration   System   Servers   Authentication   Test                                    |  |  |
|---|---------------------------------------------------------------------------------------------|--|--|
|   | Configuration   System   Servers   Authentication   Test                                    |  |  |
|   | Enter a username and password with which to test. Please wait for the operation to complete |  |  |
|   | or timeout.                                                                                 |  |  |
|   |                                                                                             |  |  |
|   | UserName                                                                                    |  |  |
|   | Password                                                                                    |  |  |
|   | OK Cancel                                                                                   |  |  |
|   |                                                                                             |  |  |
|   |                                                                                             |  |  |
|   |                                                                                             |  |  |
|   |                                                                                             |  |  |
|   |                                                                                             |  |  |
|   |                                                                                             |  |  |
|   |                                                                                             |  |  |
|   |                                                                                             |  |  |
|   |                                                                                             |  |  |
|   |                                                                                             |  |  |
| - |                                                                                             |  |  |

6. Da Sie nun überprüft haben, ob die Authentifizierung vom PC zum VPN-Concentrator funktioniert und vom Konzentrator zum Cisco Secure ACS für Windows-Server, können Sie den VPN-Concentrator neu konfigurieren, um PPTP-Benutzer an Cisco Secure ACS für Windows RADIUS zu senden, indem Sie die Cisco Secure ACS für Windows-Server an die oberste Stelle der Serverliste verschieben. Gehen Sie dazu im VPN Concentrator zu Configuration > System > Servers > Authentication Servers. This section lets you configure parameters for servers that authenticate users.

You should have a properly configured RADIUS, NT Domain, or SDI server to access, or you can configure the internal server and <u>add users to the internal database</u>.

Click the **Add** button to add a server, or select a server and click **Modify**, **Delete**, **Move**, or **Test**.

| Authentication<br>Servers | Actions   |
|---------------------------|-----------|
| 10.2.2.5 (Radius)         | Add       |
| internal (internal)       | Modify    |
|                           | Delete    |
|                           | Move Up   |
|                           | Move Down |
|                           | Test      |

 Gehen Sie zu Konfiguration > Benutzerverwaltung > Basisgruppe, und wählen Sie die Registerkarte PPTP/L2TP aus. Stellen Sie in der VPN Concentrator-Basisgruppe sicher, dass die Optionen für PAP und MSCHAPv1 aktiviert sind.

| Configuration   User Management   Base Group |                                                                                               |                                                                                                    |  |
|----------------------------------------------|-----------------------------------------------------------------------------------------------|----------------------------------------------------------------------------------------------------|--|
| General                                      | PSec PPTP/L                                                                                   | 2TP                                                                                                    |  |
|                                              | PPTP/L2TP Parameters                                                                          |                                                                                                    |  |
| Attribute                                    | Value                                                                                         | Description                                                                                                    |  |
| Use Client Address                           |                                                                                               | Check to accept and use an IP address received<br>from the client.                                                                        |  |
| PPTP<br>Authentication<br>Protocols          | <ul> <li>PAP</li> <li>CHAP</li> <li>EAP -MD5 ▼</li> <li>MSCHAPv1</li> <li>MSCHAPv2</li> </ul> | Select the authentication protocols allowed by the device. Unchecking <i>all</i> options means that <i>no</i> authentication is required. |  |
| PPTP Encryption                              | □ Required<br>□ Require Stateles <sub>e</sub><br>☑ 40-bit ☑ 128-bi                            | Select the allowed encryption methods for PPTP<br>connections for this group.                                                             |  |
| L2TP<br>Authentication<br>Protocols          | □ PAP<br>☑ CHAP<br>☑ EAP -MD5 ☑<br>☑ MSCHAPv1<br>□ MSCHAPv2                                   | Select the authentication protocols allowed by the device. Unchecking <i>all</i> options means that <i>no</i> authentication is required. |  |
| L2TP Encryption                              | □ Required<br>□ Require Stateless<br>□ 40-bit □ 128-bit                                       | Select the allowed encryption methods for L2TP<br>connections for this group.                                                             |  |

8. Wählen Sie die Registerkarte **Allgemein**, und stellen Sie sicher, dass PPTP im Abschnitt Tunneling Protocols (Tunneling-Protokolle) zugelassen ist.

| Idle Timeout         | 30                                               | (minutes) Enter the idle timeout for this group.                   |
|----------------------|--------------------------------------------------|--------------------------------------------------------------------|
| Maximum Connect time | 0                                                | (minutes) Enter the maximum connect time<br>for this group.        |
| Filter               | -None-                                           | Select the filter assigned to this group.                          |
| Primary DNS          |                                                  | Enter the IP address of the primary DNS<br>server for this group.  |
| Secondary DNS        |                                                  | Enter the IP address of the secondary<br>DNS server.               |
| Primary WINS         |                                                  | Enter the IP address of the primary WINS<br>server for this group. |
| Secondary WINS       |                                                  | Enter the IP address of the secondary<br>WINS server.              |
| SEP Card Assignment  | SEP 1 SEP 2                                      | Select the SEP cards this group can be on.                         |
| Tunneling Protocols  | ♥ PPTP<br>♥ L2TP<br>♥ IPSec<br>□ L2TP over IPSec | Select the tunneling protocols this group<br>can connect with.     |
| Apply Cancel         |                                                  |                                                                    |

9. Testen Sie die PPTP-Authentifizierung mit dem Benutzer im Cisco Secure ACS für Windows RADIUS-Server. Wenn dies nicht funktioniert, lesen Sie den Abschnitt <u>Debuggen</u>.

#### MPPE (Verschlüsselung) hinzufügen

Wenn die Cisco Secure ACS für die Windows RADIUS PPTP-Authentifizierung ohne Verschlüsselung funktioniert, können Sie dem VPN 3000 Concentrator MPPE hinzufügen.

- 1. Gehen Sie im VPN Concentrator zu **Configuration > User Management > Base Group**.
- Aktivieren Sie im Abschnitt f
  ür die PPTP-Verschl
  üsselung die Optionen Required, 40-bit und 128-bit. Da nicht alle PCs sowohl die 40-Bit- als auch die 128-Bit-Verschl
  üsselung unterst
  ützen, 
  überpr
  üfen Sie beide Optionen, um Verhandlungen zuzulassen.
- Aktivieren Sie im Abschnitt f
  ür PPTP-Authentifizierungsprotokolle die Option f
  ür MSCHAPv1. (Sie haben die Benutzerattribute f
  ür Cisco Secure ACS f
  ür Windows 2.5 zur Verschl
  üsselung bereits zuvor konfiguriert.)

| General IPSec PPTP/L2TP             |                                                             |                                                                                                    |  |
|-------------------------------------|-------------------------------------------------------------|----------------------------------------------------------------------------------------------------|--|
|                                     | PPTP/L2TP Parameters                                        |                                                                                                    |  |
| Attribute                           | Value                                                       | Description                                                                                                    |  |
| Use Client Address                  |                                                             | Check to accept and use an IP address received<br>from the client.                                                                        |  |
| PPTP<br>Authentication<br>Protocols | □ PAP<br>□ CHAP<br>□ EAP -MD5 ▼<br>▼ MSCHAPv1<br>□ MSCHAPv2 | Select the authentication protocols allowed by the device. Unchecking <i>all</i> options means that <i>no</i> authentication is required. |  |
| PPTP Encryption                     | Required □ Require Stateless ✓ 40-bit ☑ 128-bit             | Select the allowed encryption methods for PPTP<br>connections for this group.                                                             |  |
| L2TP<br>Authentication<br>Protocols | □ PAP<br>☑ CHAP<br>☑ EAP -MD5 ☑<br>☑ MSCHAPv1<br>□ MSCHAPv2 | Select the authentication protocols allowed by the device. Unchecking <i>all</i> options means that <i>no</i> authentication is required. |  |
| L2TP Encryption                     | □ Required<br>□ Require Stateless<br>□ 40-bit □ 128-bit     | Select the allowed encryption methods for L2TP<br>connections for this group.                                                             |  |

**Hinweis:** Der PPTP-Client sollte für eine optimale oder erforderliche Datenverschlüsselung und MSCHAPv1 (falls eine Option verfügbar ist) erkannt werden.

#### Hinzufügen von Buchhaltung

Nachdem Sie die Authentifizierung eingerichtet haben, können Sie dem VPN Concentrator Accounting hinzufügen. Gehen Sie zu **Configuration > System > Servers > Accounting Servers**, und fügen Sie den Cisco Secure ACS für Windows-Server hinzu.

In Cisco Secure ACS für Windows werden die Accounting-Datensätze wie folgt angezeigt.

Date,Time,User-Name,Group-Name,Calling-Station-Id,Acct-Status-Type,Acct-Session-Id, Acct-Session-Time,Service-Type,Framed-Protocol,Acct-Input-Octets,Acct-Output-Octets, Acct-Input-Packets,Acct-Output-Packets,Framed-IP-Address,NAS-Port,NAS-IP-Address 03/18/2000,08:16:20,CSNTUSER,Default Group,,Start,8BD00003,,Framed, PPP,,,,1.2.3.4,1163,10.2.2.1 03/18/2000,08:16:50,CSNTUSER,Default Group,,Stop,8BD00003,30,Framed, PPP,3204,24,23,1,1.2.3.4,1163,10.2.2.1

## <u>Überprüfen</u>

Für diese Konfiguration ist derzeit kein Überprüfungsverfahren verfügbar.

## **Fehlerbehebung**

Dieser Abschnitt enthält Informationen zur Fehlerbehebung in Ihrer Konfiguration.

#### Aktivieren des Debuggens

Wenn Verbindungen nicht funktionieren, können Sie dem VPN Concentrator PPTP- und AUTH-Ereignisklassen hinzufügen, indem Sie **Configuration > System > Events > Classes > Modify wählen**. Sie können auch PPTPDBG-, PPTPDECODE-, AUTHDBG- und AUTHDECODE-Ereignisklassen hinzufügen, diese Optionen können jedoch zu viele Informationen bereitstellen.

| Configuration   System   Events   Classes   Modify                          |                                                                                 |  |  |
|-----------------------------------------------------------------------------|---------------------------------------------------------------------------------|--|--|
| This screen lets you modify an event class configured for special handling. |                                                                                 |  |  |
| Class Name PPTP                                                             |                                                                                 |  |  |
| Enable 🗹 🕞                                                                  | Check to enable special handling of this class.                                 |  |  |
| Severity to Log 1-9                                                         | Select the range of severity values to enter in the<br>log.                     |  |  |
| Console                                                                     | Select the range of severity values to display on the<br>console.               |  |  |
| Syslog                                                                      | Select the range of severity values to send to a<br>Syslog server.              |  |  |
| Email None                                                                  | Select the range of severity values to send via email<br>to the recipient list. |  |  |
| Severity to<br>Trap<br>Apply Cancel                                         | Select the range of severity values to send to an SNMP system.                  |  |  |
|                                                                             |                                                                                 |  |  |

Sie können das Ereignisprotokoll abrufen, indem Sie **Monitoring > Event Log (Überwachung > Ereignisprotokoll)** aufrufen.

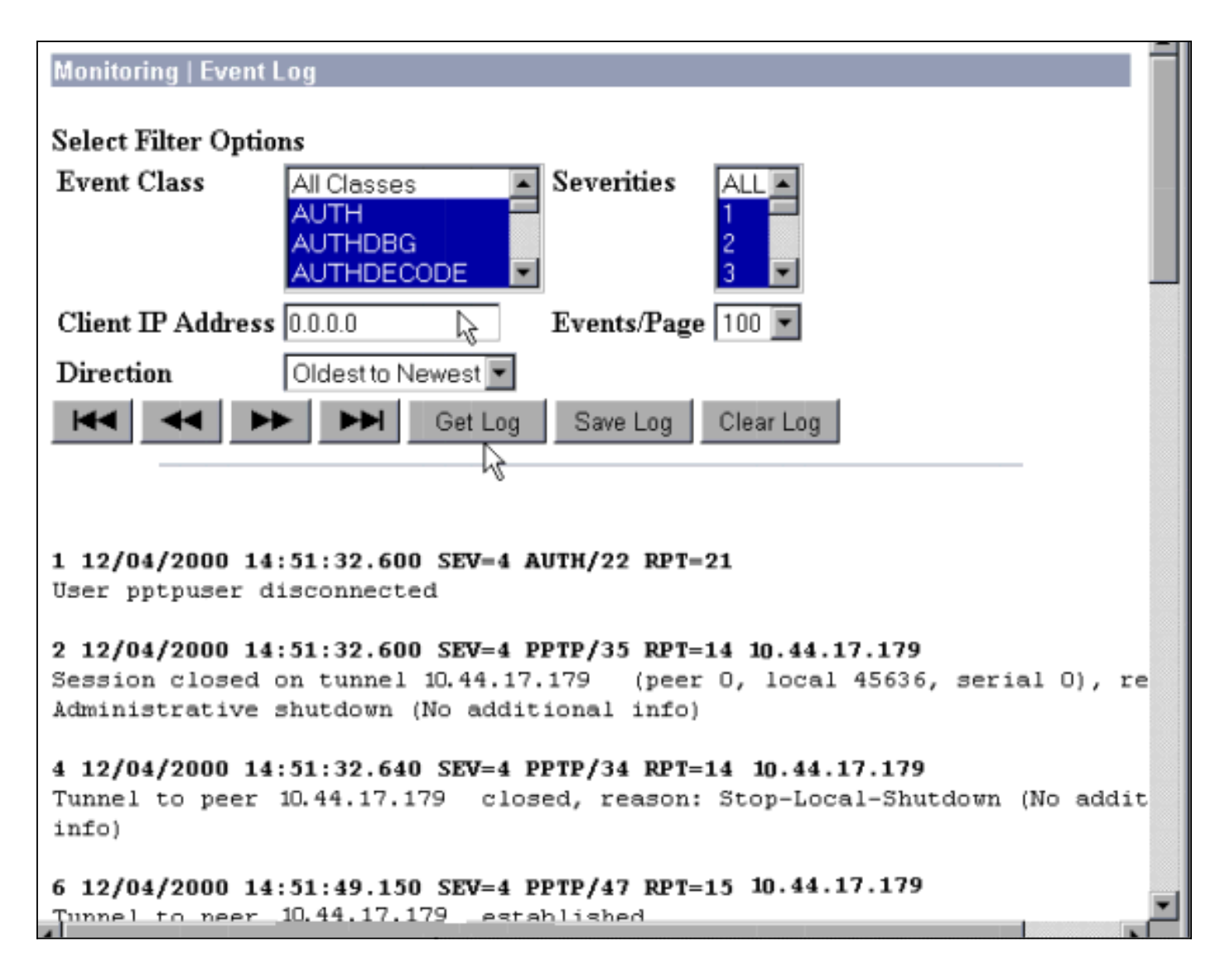

#### Debugger - Gute Authentifizierung

Gute Debug-Vorgänge im VPN-Concentrator ähneln dem folgenden Beispiel.

```
1 12/06/2000 09:26:16.390 SEV=4 PPTP/47 RPT=20 10.44.17.179
Tunnel to peer 161.44.17.179 established
2 12/06/2000 09:26:16.390 SEV=4 PPTP/42 RPT=20 10.44.17.179
Session started on tunnel 161.44.17.179
3 12/06/2000 09:26:19.400 SEV=7 AUTH/12 RPT=22
Authentication session opened: handle = 22
4 12/06/2000 09:26:19.510 SEV=6 AUTH/4 RPT=17 10.44.17.179
Authentication successful: handle = 22, server = 10.2.2.5,
user = CSNTUSER
5 12/06/2000 09:26:19.510 SEV=5 PPP/8 RPT=17 10.44.17.179
User [ CSNTUSER ]
Authenticated successfully with MSCHAP-V1
6 12/06/2000 09:26:19.510 SEV=7 AUTH/13 RPT=22
Authentication session closed: handle = 22
7 12/06/2000 09:26:22.560 SEV=4 AUTH/21 RPT=30
User CSNTUSER connected
```

#### **Mögliche Fehler**

Eventuell treten Fehler wie unten dargestellt auf.

#### Ungültiger Benutzername oder falsches Kennwort auf dem Cisco Secure ACS für Windows RADIUS-Server

```
    VPN 3000 Concentrator Debug-Ausgabe

 6 12/06/2000 09:33:03.910 SEV=4 PPTP/47 RPT=21 10.44.17.179
 Tunnel to peer 10.44.17.179 established
 7 12/06/2000 09:33:03.920 SEV=4 PPTP/42 RPT=21 10.44.17.179
 Session started on tunnel 10.44.17.179
 8 12/06/2000 09:33:06.930 SEV=7 AUTH/12 RPT=23
 Authentication session opened: handle = 23
 9 12/06/2000 09:33:07.050 SEV=3 AUTH/5 RPT=4 10.44.17.179
 Authentication rejected: Reason = Unspecified
 handle = 23, server = 10.2.2.5, user = baduser
 11 12/06/2000 09:33:07.050 SEV=5 PPP/9 RPT=4 10.44.17.179
 User [ baduser ]
 disconnected.. failed authentication ( MSCHAP-V1 )
 12 12/06/2000 09:33:07.050 SEV=7 AUTH/13 RPT=23
 Authentication session closed: handle = 23

    Cisco Secure ACS f
ür Windows-Protokollausgabe
```

- CISCO Secure ACS ful Windows-Frotokonausgabe 03/18/2000,08:02:47,Authen failed, baduser,,,CS user unknown,,,1155,10.2.2.1
- Die vom Benutzer angezeigte Meldung (aus Windows 98) Error 691: The computer you have dialed in to has denied access because the username and/or password is invalid on the domain.

# Im Konzentrator ist "MPPE Encryption Required" (MPPE-Verschlüsselung erforderlich) ausgewählt, der Cisco Secure ACS für Windows-Server ist jedoch nicht für MS-CHAP-MPPE-Keys und MS-CHAP-MPPE-Typen konfiguriert.

 VPN 3000 Concentrator Debug-AusgabeWenn AUTHDECODE (1-13 Schweregrad) und PPTP-Debuggen (1-9 Schweregrad) aktiviert sind, zeigt das Protokoll, dass der Cisco Secure ACS f
ür Windows-Server das anbieterspezifische Attribut 26 (0x1A) im access-accept vom Server (partielles Protokoll) nicht sendet.

```
      2221
      12/08/2000
      10:01:52.360
      SEV=13
      AUTHDECODE/0
      RPT=545

      0000:
      024E002C
      80AE75F6
      6C365664
      373D33FE
      .N.,.u.l6Vd7=3.

      0010:
      6DF74333
      501277B2
      129CBC66
      85FFB40C
      m.C3P.w...f....

      0020:
      16D42FC4
      BD020806
      FFFFFFFF
      ../.....
```

2028 12/08/2000 10:00:29.570 SEV=5 PPP/13 RPT=12 10.44.17.179 User [ CSNTUSER ] disconnected. Data encrypt required. Auth server or auth protocol will not support encrypt.

- Die Protokollausgabe von Cisco Secure ACS für Windows zeigt keine Fehler an.
- Die vom Benutzer angezeigte Nachricht Error 691: The computer you have dialed in to has denied access because the username and/or password is invalid on the domain.

### Zugehörige Informationen

- <u>Support-Seite für Cisco VPN Concentrator der Serie 3000</u>
- Cisco VPN Client Support-Seite der Serie 3000
- IPSec-Support-Seite
- Support-Seite für Cisco Secure ACS für Windows

- <u>RADIUS-Support-Seite</u>
- PPTP-Support-Seite
- RFC 2637: Point-to-Point Tunneling Protocol (PPTP)
- Anforderungen für Kommentare (RFCs)
- Technischer Support und Dokumentation Cisco Systems